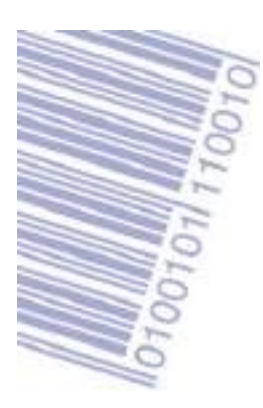

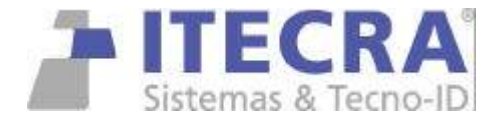

# INSTALACION Y DESINTALACION DE DRIVER DE DATAMAX VALIDO PARA TODOS LOS MODELOS en Windows 2000 y XP

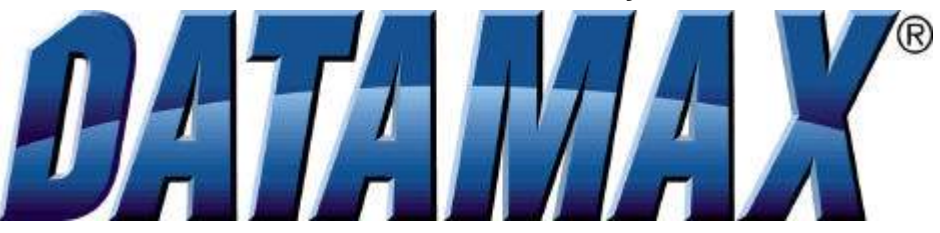

#### INSTALACIÓN POR PRIMERA VEZ

- 1) si la impresora va conectada al puerto LPT (paralelo) o RS232 (SERIE), pasar el punto 5
- 2) si la impresora va conectada al puerto usb (Este proceso hace que se cree en Windows el puerto virtual USB00X) en caso de no existir.
- 3) dejar que windows la reconozca, hasta que salga la siguiente pantalla
  - Asistente para hardware nuevo encontrado

     Éste es el Asistente para hardware nuevo encontrado

     Este esterre le ajudará e resala software para:

     Detenax E-4200

     Si su hardwares vienes con un CD o disquete de instalación, insételo ahora.

     Qué desse que haga el asistente?

     Olistalar autométicamente el software (recomendado)

     Instala desde una leta o ujecación específica (avanzado)

     Haga do en Siguiente para continual.

     Cancelar
- seleccionar CANCELAR, de esta forma queda creado el puerto virtual en caso de no haber estado creado con anterioridad. (ignorar el mensaje emergente que aparecerá en la barra inferior)
- 5) Ejecutar ahora el instalador que está ubicado en el Cdrom de ITECRA en la ruta DATAMAX \ DRIVER " drivers-all-datamax.exe"

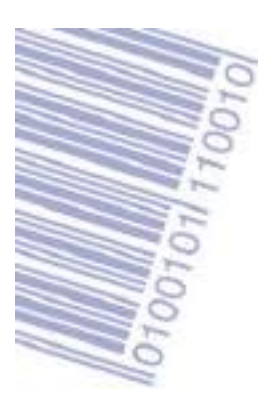

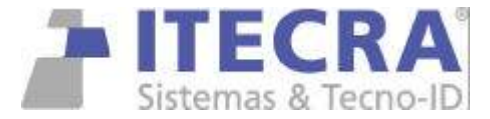

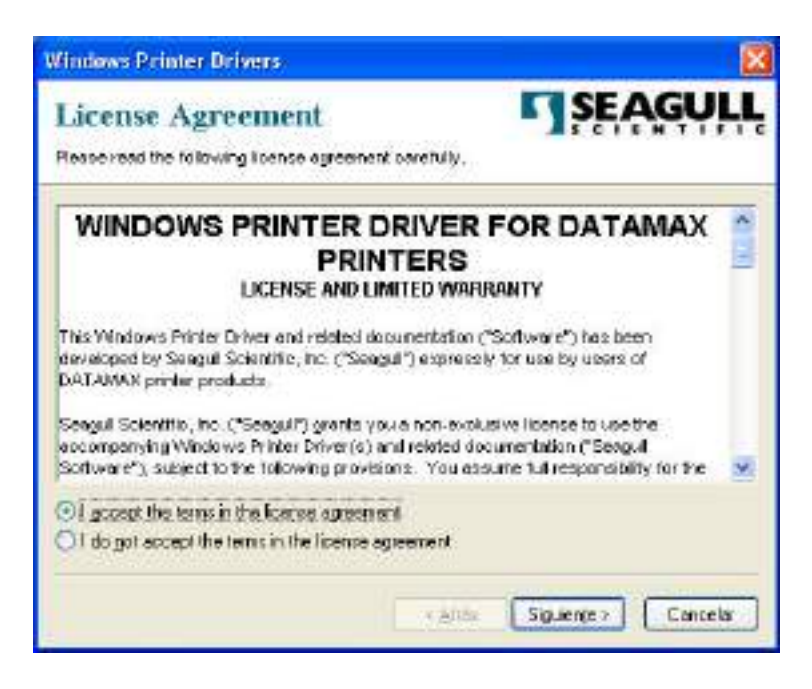

#### Aceptar las condiciones de licenciamiento

| <b>Sindows</b> Printer (                         | man                                                                                | 8                                                   |
|--------------------------------------------------|------------------------------------------------------------------------------------|-----------------------------------------------------|
| Installation<br>Neuse select the dree            | Directory<br>clory to urpack the software.                                         | SEAGULL                                             |
| The software will be a<br>either type in the new | npacked to the directory lated balance<br>path or click Browne to select a differe | To unpack to a different directory,<br>et directory |
| installation <u>D</u> irectory:                  | This way                                                                           | Browse.                                             |
|                                                  | Space required on drive:                                                           | 13.0MB                                              |
|                                                  | Space available on selected deve                                                   | 6.9GB                                               |
|                                                  |                                                                                    |                                                     |
|                                                  |                                                                                    |                                                     |
|                                                  | < Aráz                                                                             | Siguiențe > Canceler                                |

e indicar la ruta c:\seagull

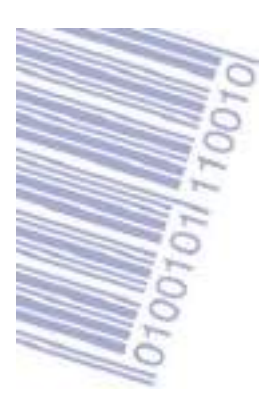

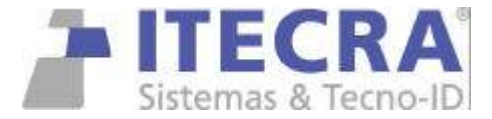

| Windows Printer Drivers                                                                                                    | X                  |
|----------------------------------------------------------------------------------------------------|--------------------|
| Installation Information<br>Follow the instructions below to install the software                                                                                                    | SEAGULL            |
| Instructions<br>After the divers are unpacked, install them using the Drive<br>Options<br>I Fun Divert Wizard after unpacking clicers<br>For Based installation instructions (contained in Installation) | (Wizand            |
| × ģitās                                                                                                    | Finalizar Cancelar |

dar clic en Finalizar

esperar que se descompriman los archivos.

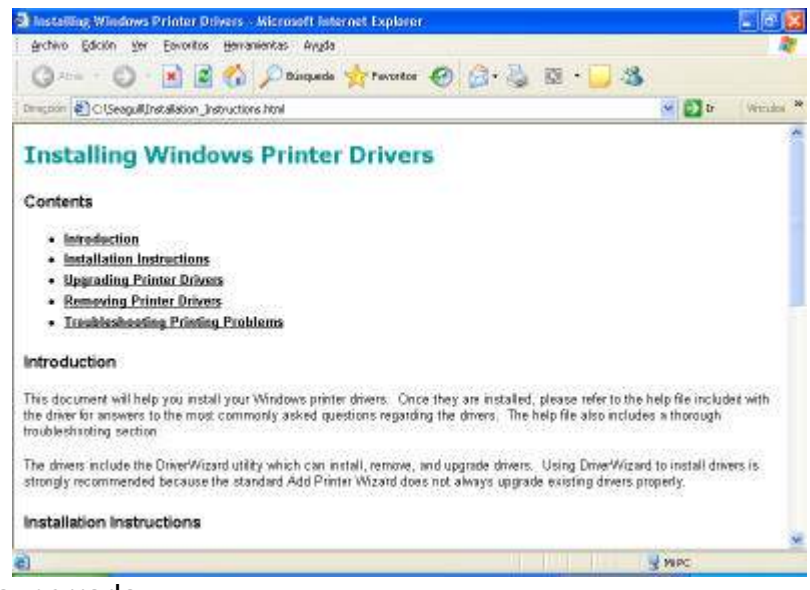

si sale esta ventana, cerrarla.

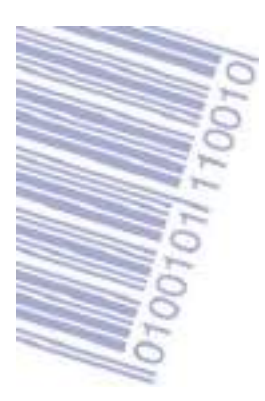

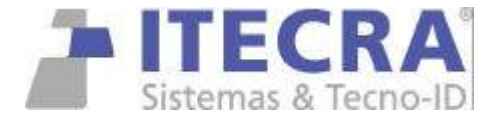

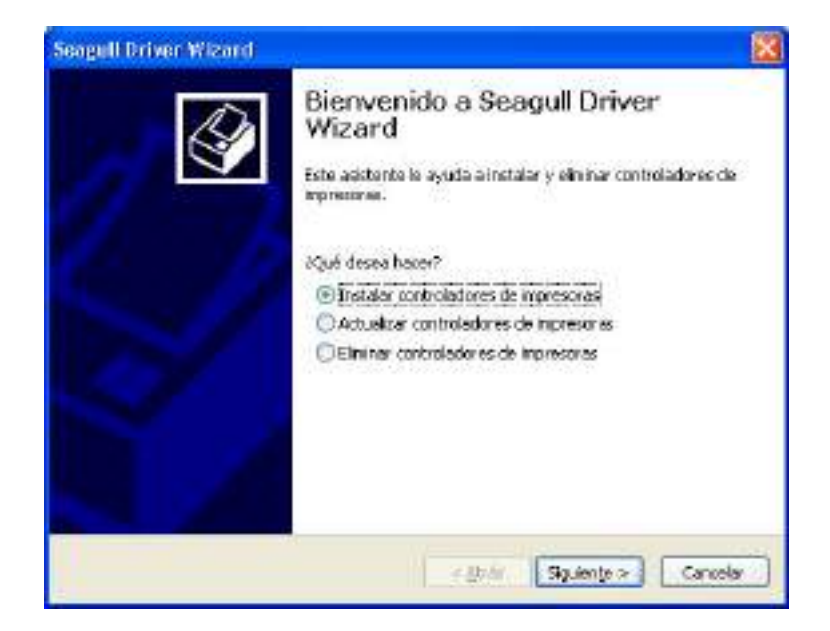

| automática.                             |                        |  |
|-----------------------------------------|------------------------|--|
| eleccione el controlador de inpresara i | que desea instalar.    |  |
| Otristaler un controlador para una li   | noresora Plug and Play |  |
| Nodelo de la impresora                  | Puerto                 |  |
| Datamax E-4209<br>Datamax E-4204        | USB001                 |  |
|                                         |                        |  |
|                                         | 2794-02                |  |
| O Instalar un controlador para dora i   | noresora               |  |

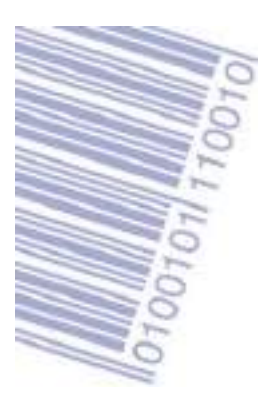

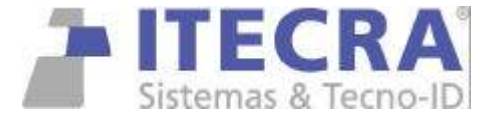

| Especifique un nombre de impre<br>Los nonbres se utilizan para ide<br>red.                                                                                                    | esora<br>ntificar la impressiva en este ordenador y en la                                                                               |
|----------------------------------------------------------------------------------------------------|----------------------------------------------------------------------------------------------------|
| Escriba un nombre para esta impreso<br>Nombre de impresoras: Determo<br>Utilice esta impresora como la imp<br>Especifique el desea compartir o nom<br>esignarle un nombre si se trata de un | ora.<br><b>IN E-1000</b><br>westore predeterminada<br>Inta impressora con al resto de usuarios de la red. Debe<br>n recurso compartido. |
| 🛞 Ng compartir esta impresora                                                                                                    |                                                                                                    |
| O Nogbre del recurso compartido:                                                                                                    | Defermine (E-4200                                                                                                    |
|                                                                                                    |                                                                                                    |

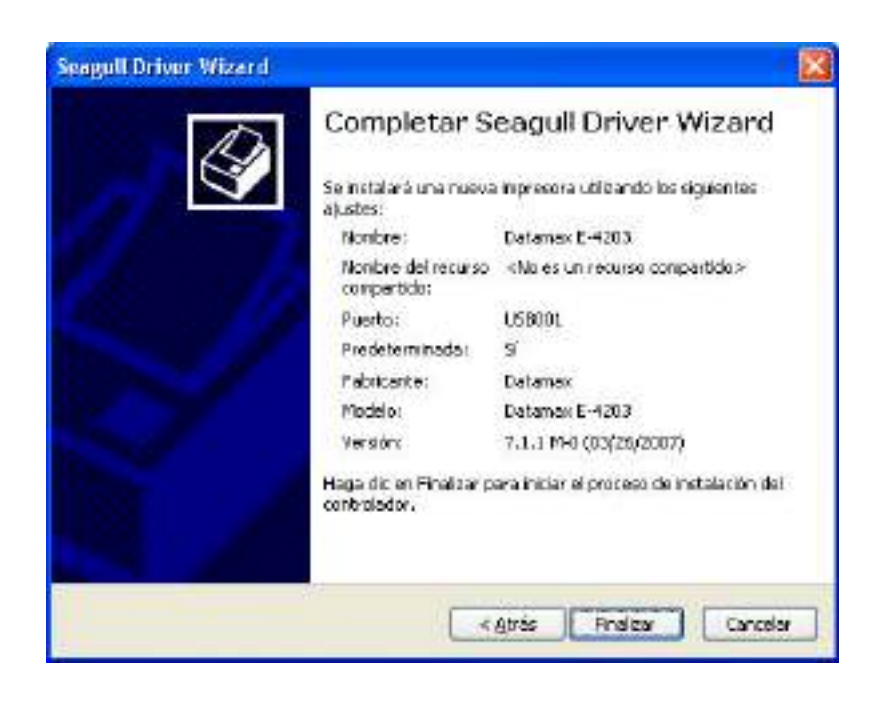

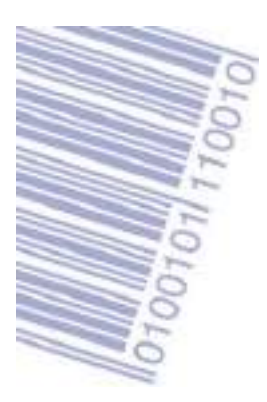

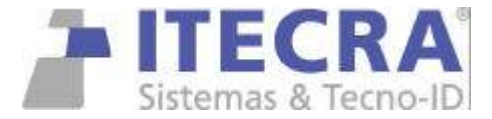

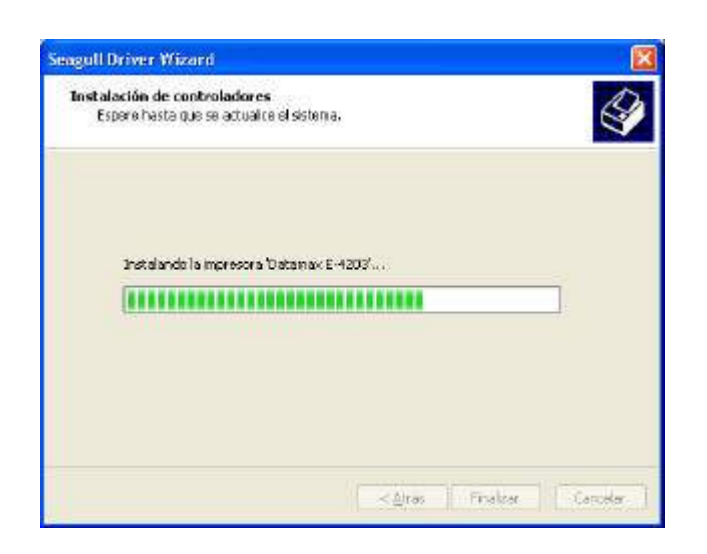

| Seagell Driver Wizard | . 🛛                                                                                                    |
|-----------------------|----------------------------------------------------------------------------------------------------|
|                       | Seagull Driver Wizard se completó<br>satisfactoriamente<br>Las siguentes operaciones es completaron satisfactoriamente<br>Instalada la impresora 'Datamax E-4203'. |
|                       | Conor                                                                                                    |

Ya esta listo el driver para ser utilizado por Windows.

NOTA: si la conexión es por puerto USB tener en cuenta que cada puerto tiene un numero USB001, USB002, USB003 y USB004.

Si lo instalamos en el USB001, y luego conectamos la impresora en el puerto USB002, pedirá nuevamente el driver de instalación.

Si el sistema solicita el CDROM del driver, poner el cdrom entregado por ITECRA e indicar la ruta del driver, ?:\DATAMAX\DRIVER\SEAGULL (donde "?"es la unidad del cdrom)

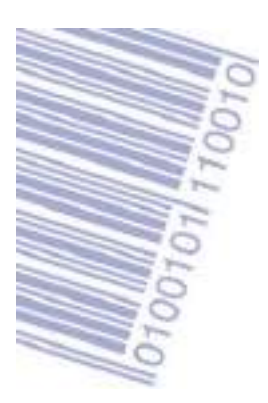

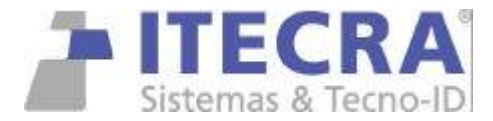

## DESINTALAR LOS DRIVER DE DATAMAX

1) ejecutar el instalador "drivers-all-datamax.exe"

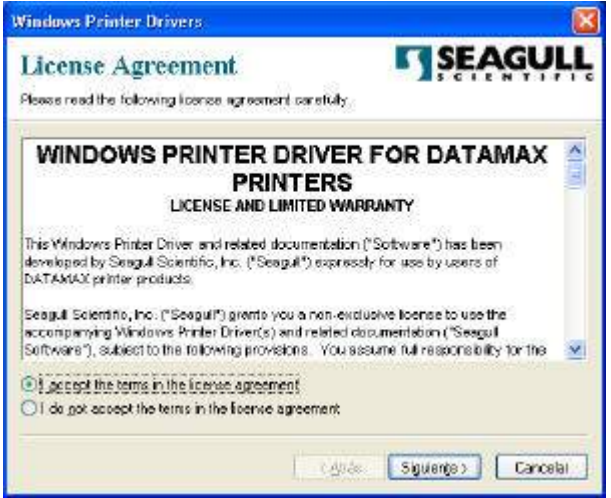

Aceptar las condiciones de licenciamiento

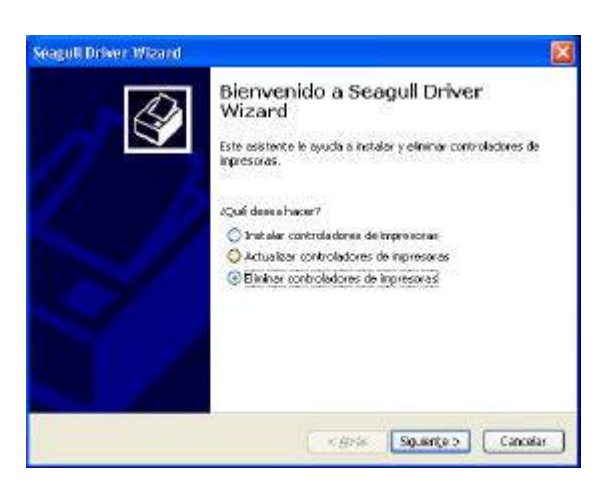

optar por INSTALAR O ELIMINAR CONTROLADORES DE IMPRESORAS

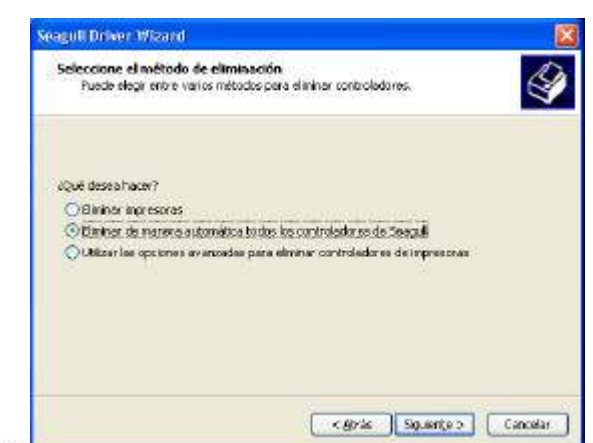

Adolfo Calle 1111 Dorrego M5626BDW Mendoza Argentina - PBX: (0261) 4315238 - www.itecra.com - info@itecra.com Sistemas de gestión Tango / Control de horarios / Códigos de barra - Impresoras térmicas - Lectores de códigos de barra / Colectores de datos / Etiquetas autoadhesivas y ribbon / Aplicadoras automáticas de etiquetas autoadhesivas

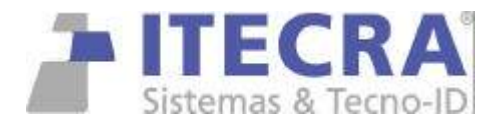

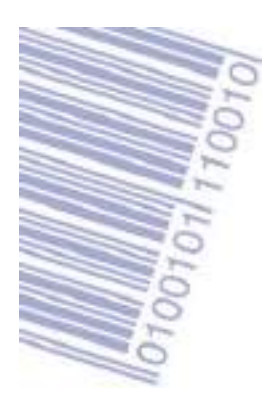

optar por eliminar de manera automatica todos los controladores Seagull.

| agull Driver Wizard                            |                                                                                                    |                       |
|------------------------------------------------|----------------------------------------------------------------------------------------------------|-----------------------|
| D                                              | Completar Seagull Driver Wiz                                                                                                    | ard                   |
|                                                | Se eliminarán los siguientes elementos:                                                                                                    |                       |
|                                                | Impresoras:<br>Detamax E-4203                                                                                                    | ^                     |
|                                                | Controladores:<br>Datamax 5-4203                                                                                                    |                       |
|                                                | Puertos:<br>USB001<br>USB002                                                                                                    |                       |
|                                                | Componentes;<br>Preferencias de impresión: Datamás: E-4203                                                                                               | Q.                    |
|                                                | Es posible que durante el proceso que permite elimin<br>controladores soa necesario reiniciar Windows más o                                              | ar los<br>le una vez. |
|                                                | Para iniciar este proceso, haga dic en finalizar.                                                                                                    |                       |
| Reiniciar el sistema<br>Se debe reiniciar el s | stema para que el proceso continúe,                                                                                                    |                       |
|                                                |                                                                                                    |                       |
| Alguno<br>en este<br>process                   | : companentes: del controllador no es han poddo eliminar<br>inomerico. Debe reinicier: el sisteme para completor el<br>o de diminación del controllador. |                       |
|                                                |                                                                                                    |                       |

Seguir los pasos que indique el sistema y reiniciar el computador. Luego instalar los driver correctamente.

## pulsar finalizar

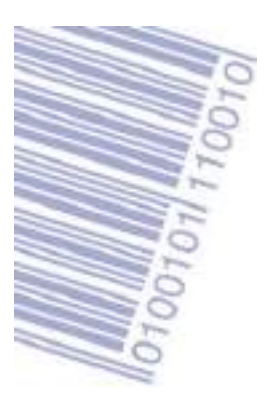

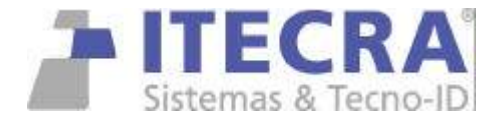

# CAMBIO DE PUERTO USB

Cuando conectamos la impresora a otro puerto USB, windows nos solicitará la instalación Del driver para la impresora conectada en el nuevo USB.

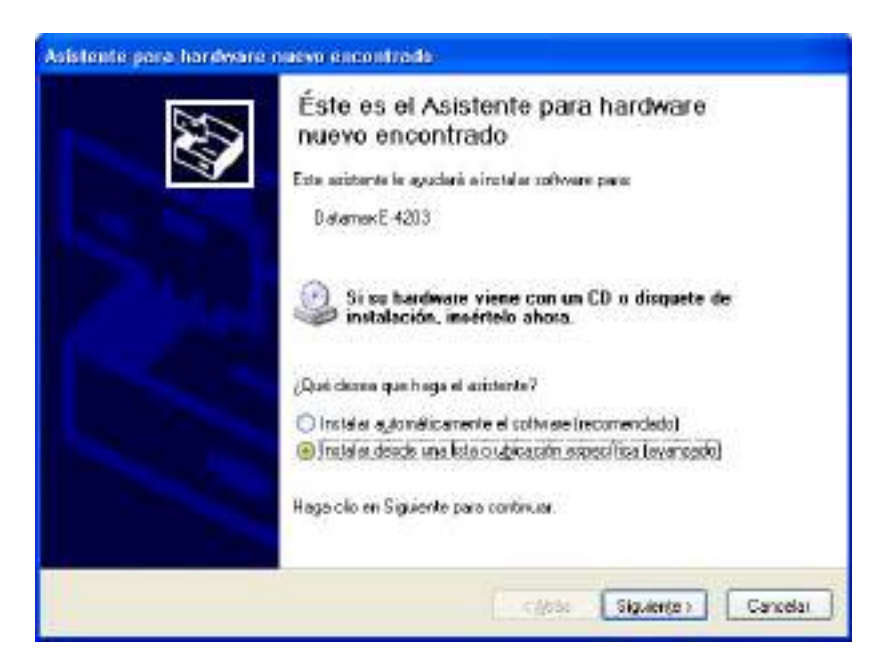

optar por instalar desde una lista o ubicación especifica

| lija sus opciones de búsqueda e inst                                           | alación.                                                                                                    |
|--------------------------------------------------------------------------------|----------------------------------------------------------------------------------------------------|
| Eusca el contoledar nos adecuedo                                               | en estas ubicaciones.                                                                                                    |
| cual incluye rutas locales y medios ext                                        | tari para linica o espanar a acceptera productor mona, la<br>tarbies. Se instalará el nejor controlador que se encuentre. |
| 🔲 Buscar en gedios estraíbles (d                                               | squete, CD-RIDM)                                                                                                    |
| 🕑 Incluir este ubiceción en le bús                                             | quede:                                                                                                    |
| CASeagui                                                                       | M Examinar                                                                                                    |
| Oto buscal. Seleccionaré el controlad                                          | or que se va a initialar                                                                                                  |
| Nediante esta opición podrá seleccion<br>puede garantizar que el controlador q | var de una liste el controlador del dispositivo. Windows no<br>ue elija sea el más apropiado para su hardinare.           |
|                                                                                |                                                                                                    |

Adolfo Calle 1111 Dorrego M5626BDW Mendoza Argentina - PBX: (0261) 4315238 - www.itecra.com - info@itecra.com Sistemas de gestión Tango / Control de horarios / Códigos de barra - Impresoras térmicas - Lectores de códigos de barra / Colectores de datos / Etiquetas autoadhesivas y ribbon / Aplícadoras automáticas de etiquetas autoadhesivas

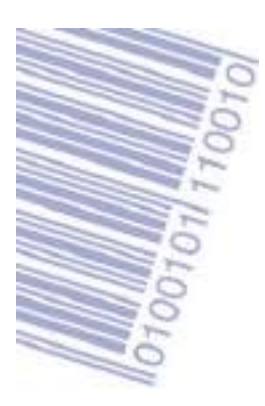

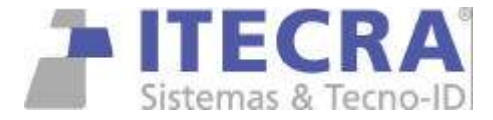

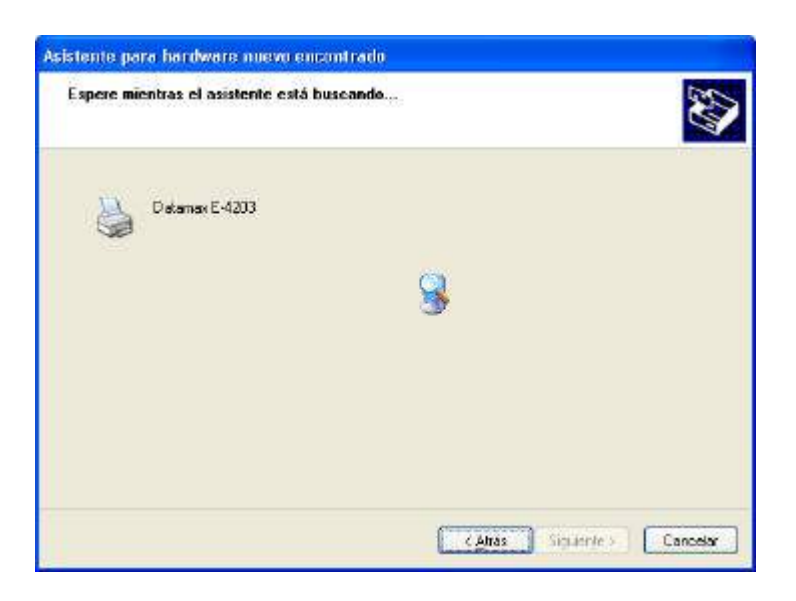

como ya tiene instalado el driver con anterioridad, mostrará la siguiente pantalla:

| 3              |                          |                                |                            |
|----------------|--------------------------|--------------------------------|----------------------------|
| Descripsión    | Versión                  | Fabricante                     | Ubicación                  |
| Datanax E-4203 | 6.3.0.1                  | Datamax                        | c: SwindowsSin/Spendun/    |
| DelamaxE-4203  | 71.10                    | Detamax                        | ct/windows/sinf/cend 7.in/ |
| Datanax E-4204 | 69.01                    | Datamax                        | c:/windows/ini/loem3.inf   |
| Datamax E-4204 | 7.1.1.0                  | Detenas                        | c:SwindowsSintScen17.inf   |
| Este controlod | or no est<br>e controla: | á firmada di<br>iares es impor | gitalmente.<br>tario       |

seleccionamos el modelo de impresora que corresponda con la conectada y pulsamos siguiente.

Aparecerá el cuadro de firma de windows.

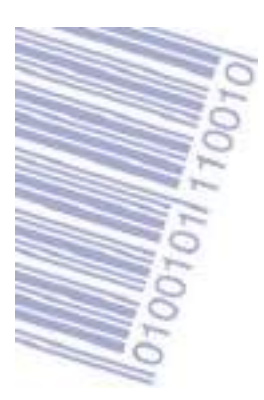

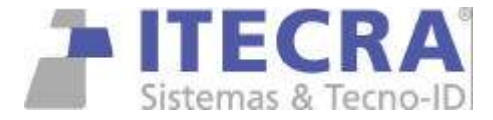

| Instalad | ción de hardware                                                                                                    |
|----------|----------------------------------------------------------------------------------------------------|
|          | El software que está instalando para este hardware:<br>Impresoras<br>no ha superado la prueba del logotipo de Windows que comprueba<br>que es compatible con Windows XP. ( <u>?Por qué es importante esta</u><br>prueba?)<br>Si continúa con la instalación de este software puede<br>crear problemas o desestabilizar la correcta funcionalidad<br>de su sistema bien inmediatamente o en el futuro.<br>Microsoft recomienda que detenga esta instalación ahora<br>y se ponga en contacto con su proveedor de hardware<br>para consultarle acerca del software que ha pasado la<br>prueba del logotipo de Windows. |
|          | <u>Continuar</u> <u>Detener la instalación</u>                                                                                                    |

optar por continuar.

Si en el intermedio de la instalación el software nos pide el Cdrom de Datamax, poner el entregado por ITECRA y seleccionar el directorio c:\seagull y aceptar.

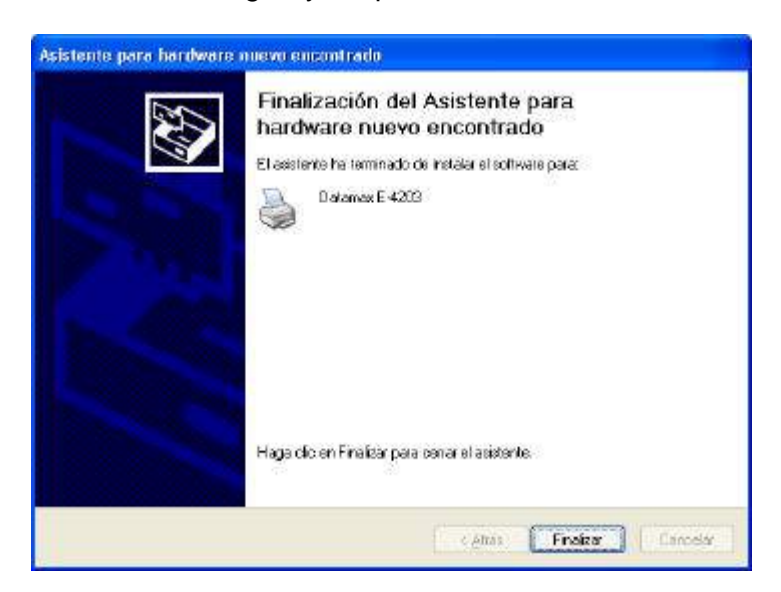